# Accesso alle applicazioni

L'applicazione è accessibile tramite un browser ( è consigliato l'utilizzo di Firefox, Google Chrome o Microsoft Edge ) all'indirizzo: <u>https://corsi.unitrepavia.it</u>.

Viene visualizzata la pagina pubblica del sito (accessibile da tutti senza autenticazione).

| 7        |                         |                                                  | Anno ac | cademico 🔽 | Stampa schermo |
|----------|-------------------------|--------------------------------------------------|---------|------------|----------------|
|          |                         |                                                  |         |            |                |
|          |                         |                                                  |         |            |                |
|          |                         |                                                  |         |            |                |
|          | Login                   | <b>[</b> ]                                       |         |            |                |
|          | password:               | admin                                            |         |            | t              |
|          |                         | Accedi                                           | 1       |            |                |
|          | Non sei registi         | rato? Registrati                                 |         |            |                |
|          | Ti ser<br>Catalo        | ve aiuto? <u>Help</u><br>ogo corsi? <u>Corsi</u> |         |            |                |
|          | Passwo<br>chiama il nun | ord dimenticata?<br>nero: 0382-530619            |         |            |                |
|          | o invia maii:           | ☑ Invia                                          |         |            |                |
|          |                         |                                                  |         |            |                |
|          |                         |                                                  |         |            |                |
|          |                         |                                                  |         |            |                |
|          |                         |                                                  |         |            |                |
| & Accedi |                         |                                                  |         |            |                |

Per utilizzare il sito è necessario autenticarsi fornendo un nome utente e relativa password.

Se non si dispone di un accesso occorre prima registrarsi sul sito Unitre.

## Registrazione

Se l'utente non è ancora registrato in anagrafica (non ha ancora un numero di tessera), deve richiedere la registrazione tramite il pulsante "Registrati".

| Viene presentata la finestra di registrazione tramite                                                                                                    | Registrazione                                                                                                    | - @ x                                  |
|----------------------------------------------------------------------------------------------------|----------------------------------------------------------------------------------------------------|----------------------------------------|
| contrassegnati da un * sono obbligatori).                                                                                                    | *Titolo                                                                                                    | ~                                      |
| Ilpulsantepresente accanto al codicefiscaleesegueautomaticamente il calcolodel codicefiscale ( se si sono valorizzaticorrettamente i campi necessari: cognome, nome,sesso, data di nascita e comune di nascita)Va comunque controllato ed eventualmente correttomanualmente.                       | *Cognome<br>*Nome<br>*Sesso<br>*Provincia nascita<br>*Comune nascita<br>*Data nascita<br>gg/mm/aaaa<br>*Codice fiscale<br>*eMail | · · · · · · · · · · · · · · · · · · ·  |
| Compilati tutti i campi obbligatori, contrassegnati<br>da *, premere "Salva"; se i dati sono corretti si<br>effettua la registrazione confermata dal messaggio                                                                                                    | *Telefono<br>Altro telefono<br>*Stato civile                                                                                     |                                        |
| Registrazione effettuata per Polo Marco,<br>Per accedere all'applicazione, premere chiudi.<br>Inserire nei campi user e password:<br>user: la vostra mail<br>e password: la vostra password<br>quindi premere 'Accedi'<br>Per proteggere la privacy,<br>si raccomanda di modificare la password!!! | Titolo studio  *Indirizzo  *Città  *Provincia  *CAP  Professione attuale                                                         | ************************************** |
| altrimenti un messaggio di errore.                                                                                                    | ОК                                                                                                    |                                        |

## Autenticazione

Si potrà quindi accedere alla procedura di autenticazione tramite il pulsante "Accedi" nella pagina principale.

Viene presentata la finestra di autenticazione necessaria per identificare l'utente e presentargli le funzionalità personalizzate.

- Inserire nel primo campo la mail con cui si è registrati e nel secondo campo la password relativa, che inizialmente è 5ff4lm (assegnata automaticamente all'atto della registrazione). Premere quindi il pulsante "Accedi".
- Nel caso si fosse smarrita la password (dopo averla modificata), viene indicata la procedura per richiedere il suo ripristino al valore iniziale tramite telefonata o mail ad Unitre.
- Il pulsante "Invia" crea in automatico la richiesta di reset e prepara la mail da inviare; si aprirà il programma di posta dell'utente con la mail pronta per l'invio.

!!!IMPORTANTE: La password iniziale deve essere modificata al primo accesso con una a scelta dell'utente tramite la procedura di cambio password che si rende disponibile dopo l'accesso (vedi paragrafo successivo).

| user:               | ******                                                |
|---------------------|-------------------------------------------------------|
| issword:            |                                                       |
|                     | Accedi                                                |
| Non sei reg         | istrato? Registrati                                   |
| Ti s<br>Cat         | serve aiuto? <u>Help</u><br>alogo corsi? <u>Corsi</u> |
| Pass<br>chiama il n | sword dimenticata?<br>numero: 0382-530619             |
| o invia ma          | il: <u>Invia</u>                                      |

## Pagina iniziale (home page)

Effettuato l'accesso, si presenta il desktop della home page privata dell'utente con le icone relative alle funzioni disponibili per il suo profilo.

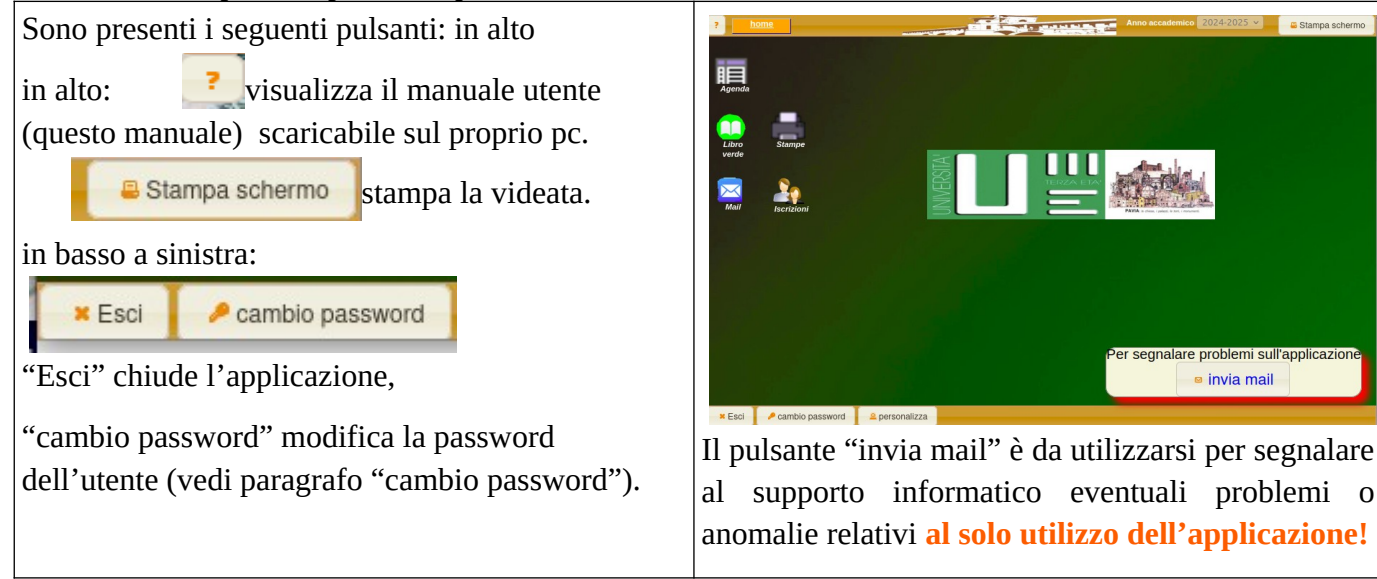

### Procedura di cambio password

Per modificare la propria password utilizzare il pulsante

Viene visualizzata la finestra di "Cambio password" in cui occorre riempire tutti i campi e salvare premendo il pulsante

🖥 Cambia

La nuova password sarà operativa al prossimo accesso.

| cambio password |
|-----------------|
|-----------------|

| Cambio password   | - @ x |
|-------------------|-------|
| vecchia password  |       |
| nuova password    |       |
| conferma password |       |
| Cambia            |       |